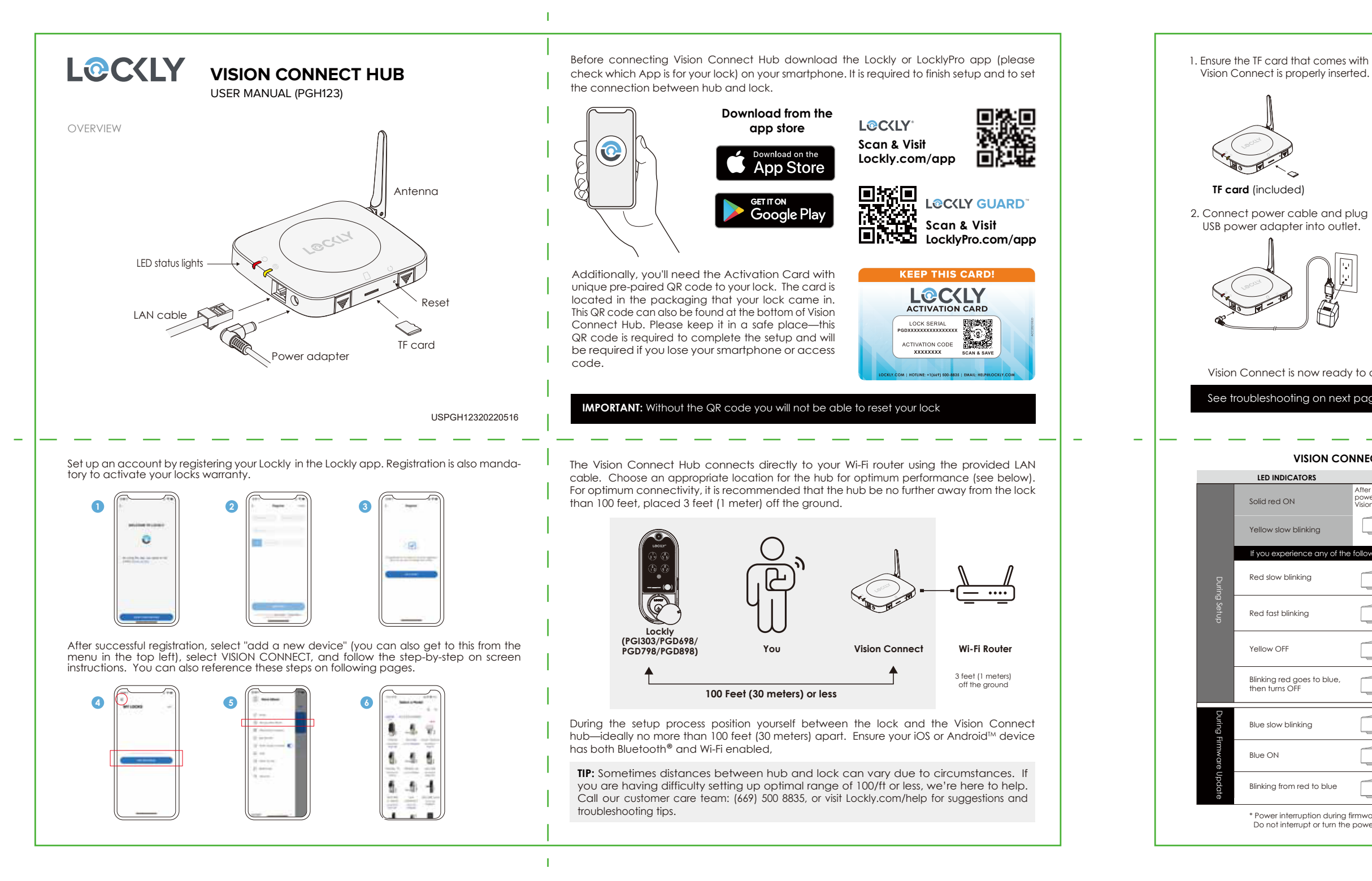

3. Connect LAN cable to closest Wi-Fi router to the Lockly Vision™ lock (<100ft).

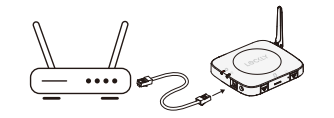

LAN cable (S) (included)

4. Wait 2 minutes for hub to self calibrate.

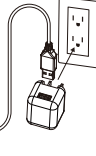

LEDs will turn RED and blinking yellow.

Vision Connect is now ready to connect to your iOS or Android<sup>TM</sup> device.

See troubleshooting on next page if LEDs do not meet the described conditions.

# VISION CONNECT STATUS & TROUBLESHOOTING

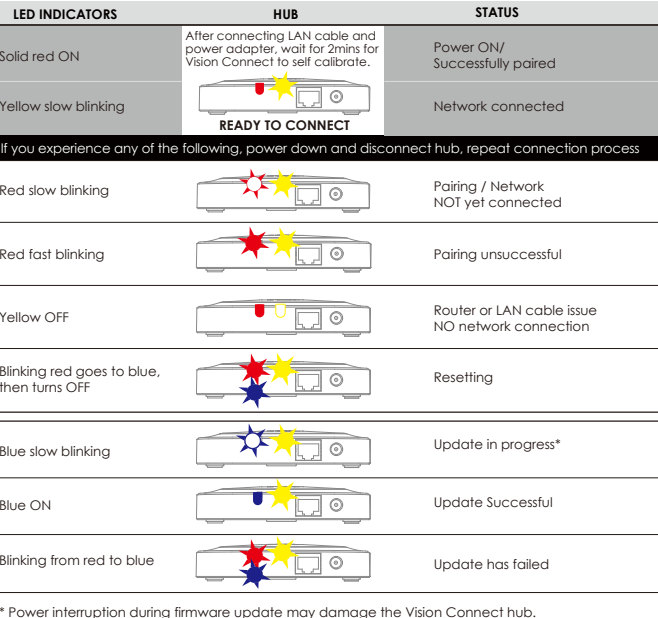

Do not interrupt or turn the power off while firmware update is in progres

Launch the Lockly or LocklyPro App and select "add a new device", then select the device. You will be prompted to scan the QR code from the Activation Card or Vision Connect Hub (located at the bottom).

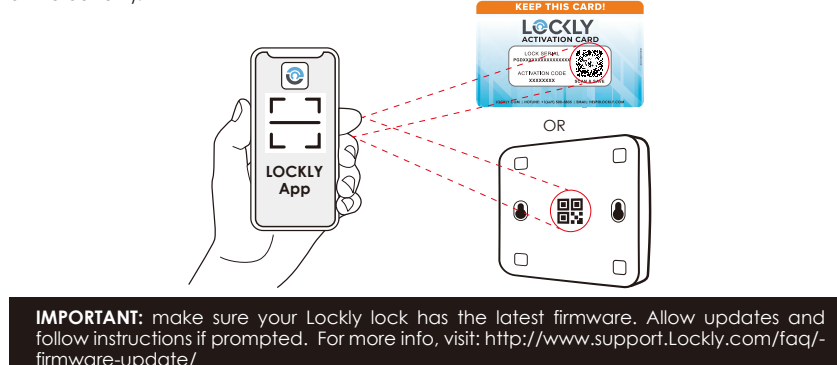

**NOTE:** Power interruption during firmware update may damage the Vision Connect hub. Do not interrupt or turn the power off while firmware update is in progress.

## TIPS:

- Remember to register for warranty.
- Allow your mobile phone to receive push notifications.
- Send in-app feedback if you encounter any issues while using the App.
  If you are having difficulty scanning the QR code, we're here to help. Call our Lockly customer care team: (669) 500 8835 / visit Lockly.com/help ; contact LocklyPro Hotline (855) 562-5599 or email prosales@lockly.com for suggestions and troubleshooting tips.

### FCC Warning:

This device complies with Part 15 of the FCC Rules. Operation is subject to the following two conditions: (1) This device may not cause harmful interference, and (2) this device must accept any interference received, including interference that may cause undesired operation

NOTE 1: This equipment has been tested and found to comply with the limits for a Class B diaital device, pursuant to part 15 of the FCC Rules. NOTE 1: This equipment has been tested and found to comply with the limits for a Class 8 digital device, pursuant to part 15 of the FCCRules. These limits are designed to provide reasonable protection against harmful interference in a residential installation. This equipment generates, uses and can radiate radio frequency energy and, if not installed and used in accordance with the instructions, may cause harmful interference to radio communications. However, there is no guarantee that interference will not occur in a particular installation. If this equipment does cause harmful interference to radio or television reception, which can be determined by turning the equipment off and on, the user is encouraged to try to correct the interference by one or more of the following measures: - Reorient or relocate the receiving antenna. - Increase the separation between the equipment and receiver. - Connect the equipment to a particular information and intervent.

Connect the equipment into an outlet on a circuit different from that to which the receiver is connected.
 Consult the dealer or an experienced radio/TV technician for help.

NOTE 2: Any changes or modifications to this unit not expressly approved by the party responsible for compliance could void the user's authority to operate the equipment.

#### FCC Radiation Exposure Statement

ies with FCC radiation exposure limits set forth for an uncontrolled environment. It should be installed and operated with minimum distance 20cm between the radiator & your body

### IC WARNING

This device contains license-exempt transmitter(s) that comply with Innovation, Science and Economic Development Canada's licence-exempt RSS(s). Operation is subject to the following two conditions: ) This device may not cause interference.

(1) This device must accept any interference, including interference that may cause undesired operation of the device.

L'émetteur/récepteur exempt de licence contenu dans le présent appareil est conforme aux CNR d'Innovation, Sciences et Développement conomique Canada applicables aux appareils radio exempts de licence. L'exploitation est autorisée aux deux conditions suivantes

1. L'appareil ne doit pas produire de brouillage: l'appareil doit accepter tout brouillage radioélectrique subi, même si le brouillage est susceptible d'en compromettre le fonctionne IC Radiation Exposure Statement

This equipment meets the exemption from the routine evaluation limits in section 2.5 of RSS-102. It should be installed and operated with a minimum distance of 20cm between the radiator and any part of your body

Cet équipement est conforme à l'exemption des limites d'évaluation habituelle de la section 2.5 de lanorme RSS-102. Il doit être installé et utilisé à une distance minimale de 20 cm entre le radiateur et toute partie de votre corps.

WARNING: This product can expose you to chemicals including Lead, which is known to the State of California to cause cancer. For more information go to www.P65Warnings.ca.gov.